Registrujte váš výrobok a získajte podporu na

# www.philips.com/welcome

# PhotoFrame

SPF4608 SPF4628

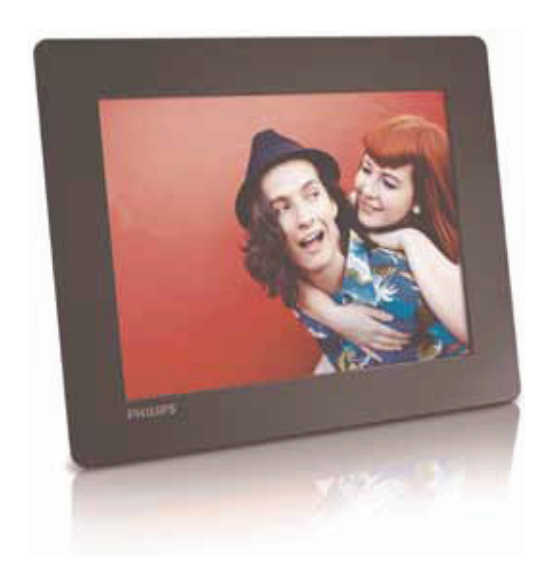

Návod na obsluhu

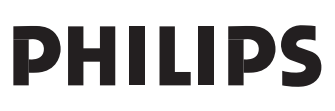

# Obsah

| 1 | Dôležité3Bezpečnosť3Upozornenie3Prehlásenie o zakázaných látkach4                                                                     |
|---|----------------------------------------------------------------------------------------------------|
| 2 | Váš PhotoFrame rámik                                                                                                    |
| 3 | Začíname8Inštalácia stojanu8Pripojenie k elektrickej sieti8Zapnutie PhotoFrame rámika8Presun médií9Quick menu10Popis ikon tlačidiel11 |
| 4 | Prehrávanie                                                                                                    |
| 5 | Prehliadanie14Prehliadanie albumov a fotografií 14Správa albumov a médií 14                                                           |
| 6 | Hodiny         18           Zobrazenie hodín         18           Menu hodín         18                                               |
| 7 | Správy19Vytvorenie správy19Editovanie správy20Zobrazenie vytvorenej správy22                                                          |

| 8  | Nastavenia                         | 23 |
|----|------------------------------------|----|
|    | Voľba jazyka zobrazenia            | 23 |
|    | Úprava jasu                        | 23 |
|    | Nastavenie času/dátumu             | 23 |
|    | Nastavenie časovača                |    |
|    | "SmartPower"                       | 24 |
|    | Dočasné vypnutie                   |    |
|    | PhotoFrame rámika                  | 25 |
|    | Nastavenie automatickej orientácie | 25 |
|    | Zapnutie/vypnutie zvuku tlačidiel  | 25 |
|    | Nastavenie postupného              |    |
|    | prehliadania                       | 26 |
|    | Zobrazenie informácií              |    |
|    | o PhotoFrame rámiku                | 28 |
|    | Resetovanie všetkých nastavení     |    |
|    | na výrobné hodnoty                 | 28 |
|    |                                    |    |
| 9  | Aktualizácia                       |    |
|    | PhotoFrame rámika                  | 29 |
|    |                                    |    |
| 10 | Informácie o výrobku               | 30 |
|    |                                    |    |
| 11 | Často kladené otázky               | 31 |
|    | -                                  |    |

#### Potrebujete pomoc?

Navštívte prosím www.philips.com/ welcome, kde môžete sprístupniť úplnú sadu podporných materiálov, ako je návod na obsluhu, najnovšie aktualizácie softvéru a odpovede na často kladené otázky.

# 1 Dôležité

## Bezpečnosť

#### Bezpečnostné opatrenia a údržba

- Nikdy sa nedotýkajte, netlačte, netrite alebo neudierajte na displej pevnými predmetmi, ktoré môžu trvalo poškodiť displej.
- Ak nebudete rámik používať dlhší čas, odpojte ho od elektrickej energie.
- Pred čistením displej, vypnite a odpojte sieťovú šnúru. Displej čistite len pomocou jemnej, vodou navlhčenej tkaniny. Na čistenie zariadenia nikdy nepoužívajte látky ako je alkohol, chemikálie alebo domáce čističe.
- Nikdy neumiestňujte zariadenie do blízkosti otvorených plameňov alebo iných tepelných zdrojov, vrátane priameho slnečného žiarenia.
- Nikdy nevystavujte zariadenie dažďu ani vode. Nikdy neumiestňujte nádoby s tekutinami, ako sú vázy, do blízkosti zariadenia.
- Nikdy nehádžte zariadenie. Ak vám zaradenie spadne, poškodí sa.
- Nezabudnite nainštalovať a používať služby alebo softvér, len z dôveryhodných zdrojov bez vírusov.
- Toto zariadenie je určené len pre používanie v interiéri.
- Na napájanie zariadenia používajte len dodávaný sieťový adaptér.

## Upozornenie

# CE

Toto zariadenie je v súlade so základnými požiadavkami a inými príslušnými pokynmi smerníc 2006/95/EC (Nízke napätie), 2004/ 108/EC (EMC).

Be responsible Respect copyrights

Výroba nepovolených kópií materiálu chráneného proti kopírovaniu, vrátane počítačových programov, súborov, vysielania a zvukových nahrávok, môže byť porušením autorských práv a považované za trestný čin. Toto zariadenie by nemalo byť použité na takéto účely.

Likvidácia na konci životnosti

- Váš nový výrobok obsahuje materiály ktoré je možné recyklovať a opätovne použiť. Špecializované spoločnosti môžu recyklovať váš výrobok na zvýšenie množstva opätovne použiteľných materiálov a na minimalizovanie množstva ktoré je potrebné likvidovať.
- Oboznámte sa prosím s miestnymi predpismi týkajúcimi sa spôsobu likvidácie vášho starého monitora od vášho miestneho predajcu značky Philips.

Pre dodatočné informácie ohľadom recyklácie kontaktujte www.eia.org (Consumer Education Initiative)

#### Recyklačné informácie pre zákazníkov

Spoločnosť Philips určila technicky a ekonomicky realizovateľné plány pre optimalizáciu produktov s ohľadom na životné prostredie, servis a aktivity. Od plánovania, dizajnu a produkcie, spoločnosť Philips zdôrazňuje dôležitosť výroby produktov, ktoré je možné jednoducho recyklovať. V spoločnosti Philips, manažment predovšetkým stanovuje účasť v národných iniciatívach recyklácie, kdekoľvek je to možné, aj v spolupráci s konkurenciou.

V európskych krajinách ako je Holandsko, Belgicko, Nórsko, Švédsko a Dánsko je vybudovaný systém recyklácie.

#### Recyklácia

Váš výrobok je vyvinutý a vyrobený z vysoko kvalitných materiálov a komponentov, ktoré je možné recyklovať a opätovne použiť. Ak sa na zariadení nachádza tento symbol prečiarknutého odpadkového koša na kolieskach, znamená to že výrobok je krytý Európskou smernicou 2002/96/EC.

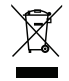

Nikdy nelikvidujte vaše staré výrobky s bežným domovým odpadom. Informujte sa prosím o miestnych pravidlách ohľadom separovaného zberu elektrických a elektronických výrobkov. Správna likvidácia vášho starého výrobku pomôže chrániť pred prípadnými negatívnymi dopadmi na životné prostredie a ľudské zdravie.

### Prehlásenie o zakázaných látkach

Toto zariadenie vyhovuje požiadavkám RoHs.

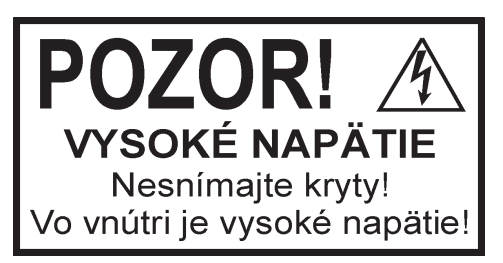

Použitie ovládačov, nastavení alebo iných postupov ako sú odporúčané v tomto návode môže mať za následok nebezpečné žiarenie alebo nekorektné fungovanie prístroja.

# 2 Váš PhotoFrame rámik

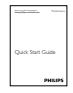

Návod na obsluhu

Gratulujeme vám k vášmu nákupu a vítame vás v rodine spoločnosti Philips! Pre úplné využitie podpory, ktorú poskytuje spoločnosť Philips, zaregistrujte vaše zariadenie na www. philips.com/welcome.

# Úvod

Philips digitálny PhotoFrame rámik môžete použiť na:

- zobrazenie JPEG snímky
- vytvoriť správy

### Obsah balenia

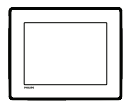

• Philips digitálny PhotoFrame rámik

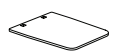

Stojan

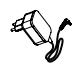

AC-DC sieťový adaptér

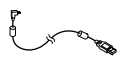

USB kábel

# Prehľad vášho PhotoFrame rámika

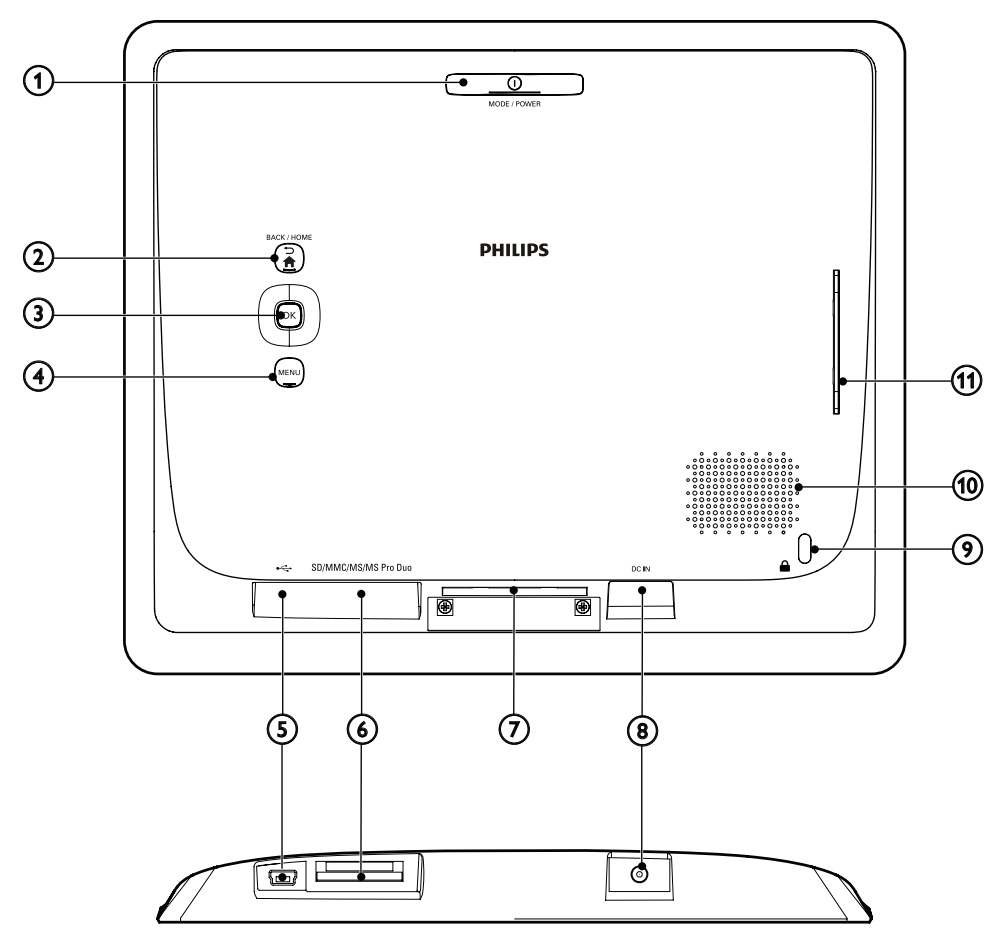

#### (1) () MODE / POWER

- Stlačte na zapnutie PhotoFrame rámika.
- Stlačte a podržte na vypnutie PhotoFrame rámika.
- Stláčaním prepínate režimy: slideshow/ clock/calendar.

#### 

- Stlačte pre návrat k predchádzajúcemu kroku.
- Stlačte a podržte na prechod do hlavného okna.

#### ③ OK (Joystick)

- Stlačte na potvrdenie voľby.
- Stlačte na pozastavenie alebo pokračovanie v prehrávaní.
- Posuňte hore/dolu/vľavo/vpravo pre voľbu možnosti hore/dolu/vpravo/vľavo.
- (4) MENU
  - Stlačte na otvorenie/zatvorenie menu.

#### 5 .

• Slot pre pripojenie USB kábla k PC.

#### 6 SD/MMC/MS/MS Pro Duo

- Slot pre SD/MMC/MS/MS Pro Duo kartu
- ⑦ Otvor pre stojan
- (8) DC IN
  - Konektor pre AC-DC napájací adaptér
- (9) 🗄 zámok Kensington
- 1 Reproduktor
- ① Otvor pre stojan

# 3 Začíname

#### Upozornenie

 Používajte len tie ovládacie prvky, ktoré sú uvedené v tomto návode na obsluhu.

Vždy dodržiavajte inštrukcie v tejto kapitole v postupnom poradí.

Ak kontaktujete Philips, budete požiadaný o uvedenie čísla modelu a sériového čísla. Nájdite číslo modelu a sériové číslo je na zadnej strane vášho zariadenia. Zapíšte si tieto čísla tu:

Číslo modelu \_

Sériové číslo \_\_\_

### Inštalácia stojanu

- 1 Umiestnite PhotoFrame rámik na rovný povrch.
- 2 Vložte dodávaný do otvoru pre stojan na PhotoFrame rámiku.

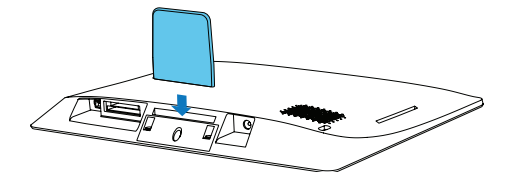

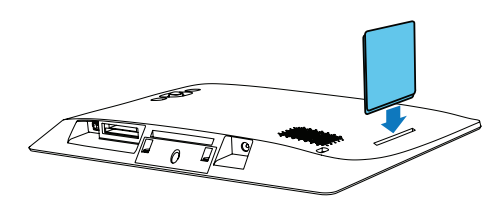

# Pripojenie k elektrickej sieti

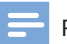

#### Poznámka

 Pri umiestnení PhotoFrame rámika sa uistite či je koncovka sieťovej šnúry a elektrická zásuvka jednoducho prístupná.

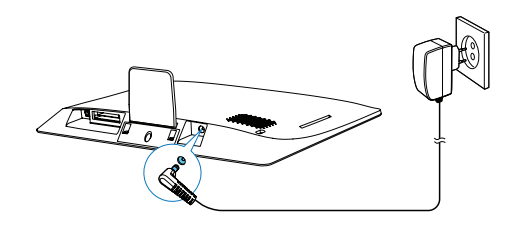

Pripojte dodávaný sieťový adaptér k:

- DC IN konektoru na PhotoFrame rámiku
- elektrickej zásuvke

### Zapnutie PhotoFrame rámika

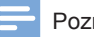

#### Poznámka

 Keď pripojíte PhotoFrame rámik k zdroju elektrickej energie, PhotoFrame rámik sa zapne automaticky.

Keď je PhotoFrame rámik vypnutý a pripojený k elektrickej zásuvke, stlačte a podržte 🕛 na zapnutie PhotoFrame rámika.

#### Po prvom zapnutí PhotoFrame rámika:

 Nasledujúce okno vás vyzve zvoliť jazyk. Zvoľte jazyk a potom stlačte OK.

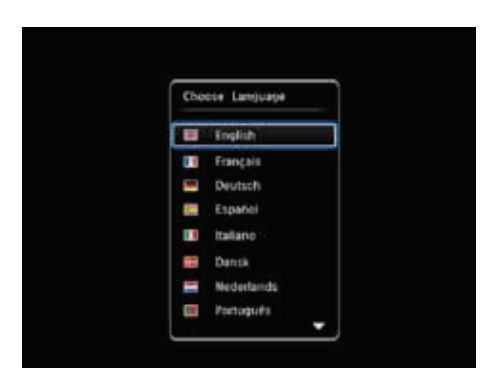

 Okno váš vyzve na nastavenie času a dátumu. Presuňte joystick na nastavenie času a dátumu a potom stlačte OK.

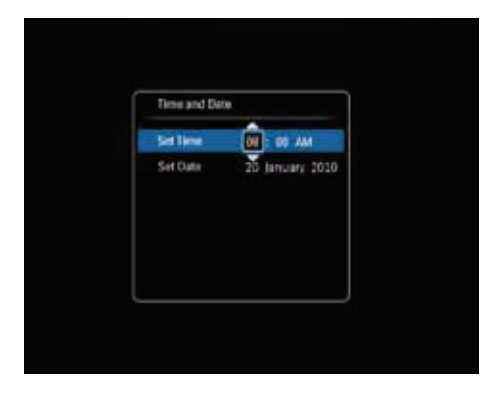

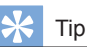

 Ak je PhotoFrame rámik odpojený od napájania na dlhý čas, musíte nastaviť čas a dátum opäť po zapnutí PhotoFrame rámika.

#### Vypnutie PhotoFrame rámika

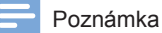

- PhotoFrame rámik môžete vypnúť až po skopírovaní a uložení všetkých činností.
- Na vypnutie PhotoFrame rámika stlačte a podržte tlačidlo <sup>()</sup> na približne 2 sekundy.

### Presun médií

#### Presun fotografií z pamäťového zriadenia

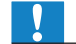

#### Upozornenie

 Neodpájajte pamäťové zariadenie od PhotoFrame rámika v priebehu presúvania mésií.

PhotoFrame rámik podporuje väčšinu typov nasledujúcich pamäťových zariadení:

- Secure Digital (SD)
- Secure Digital High Capacity (SDHC)
- Multimedia Card (MMC)
- Memory Stick (MS)
- Memory Stick Pro Duo (MS Pro Duo)
- 1 Vložte pamäťové zariadenie do PhotoFrame rámika.
  - → Zobrazí sa menu možností.

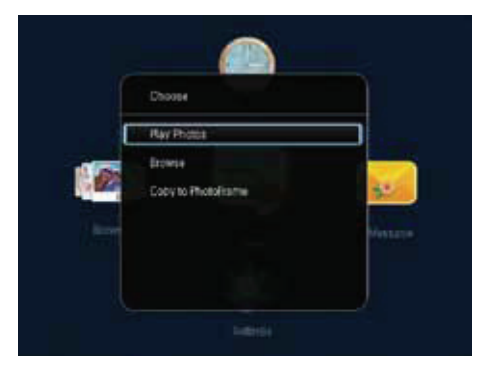

[Play Photos]: Zvoľte na prehrávanie médií v pamäťovom zariadení.

[Browse]: Zvoľte pre prehliadanie média na pamäťovom zariadení. [Copy to PhotoFrame]: Zvoľte na spustenie presunu.

- 2 Zvoľte [Copy to PhotoFrame] a potom stlačte OK.
  - → Zobrazí sa potvrdzujúca správa.

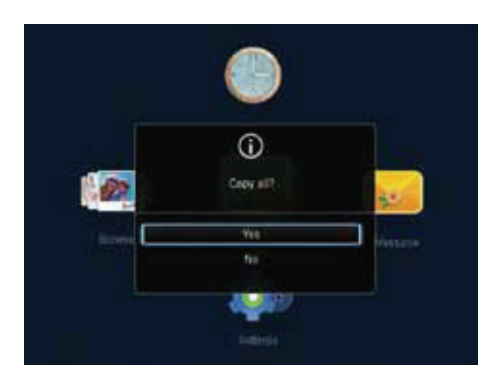

- 3 Zvoľte [Yes] a potom stlačte OK.
- Na odpojenie pamäťového zariadenia ho vytiahnite z PhotoFrame rámika.

#### Presun fotografií z počítača

#### Upozornenie

- Neodpájajte pamäťové zariadenie od PhotoFrame rámika v priebehu presúvania médií.
- Pripojte USB kábel k PhotoFrame rámiku a k počítaču.

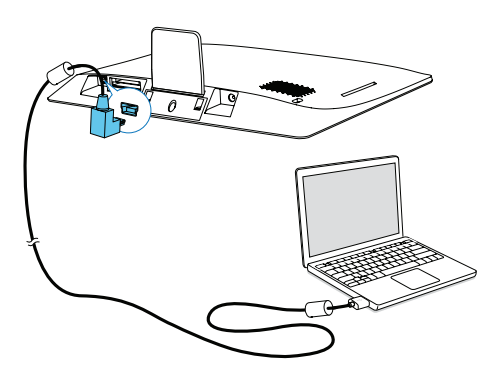

- Môžete uchopiť a presunúť médiá z počítača do albumu vo PhotoFrame rámiku.
- 2 Keď je presun dokončený, odpojte USB kábel od počítača a PhotoFrame rámika.

### 🔆 Тір

- Môžete presunúť médiá z PhotoFrame rámika do počítača.
- Rýchlosť presunu závisí od operačného systému a konfigurácie softvéru počítača.

### Quick menu

1 V hlavnom okne, stlačte **MENU**. → Zobrazí sa rýchle menu.

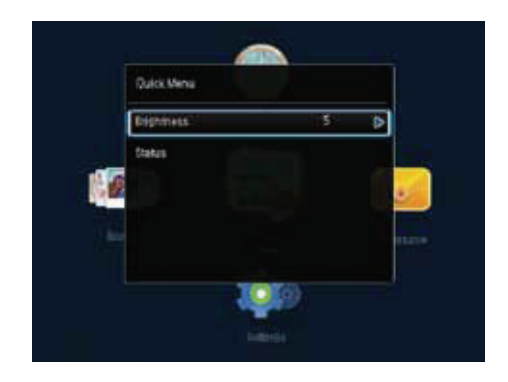

- 2 Zvoľte možnosť a potom stlačte **OK**.
- Postupujte podľa pokynov na displeji na úpravu jasu alebo zobrazenie stavu PhotoFrame rámika.
- Na zatvorenie rýchleho menu, opakovane stláčajte MENU.

# Popis ikon tlačidiel

| •          | Zadávanie v angličtine                                                          |
|------------|---------------------------------------------------------------------------------|
| े          | Zadávanie v podporovaných<br>Európskych jazykoch                                |
| 拼音         | Zadávanie v jedn. čínštine                                                      |
| Русский    | Zadávanie v ruštine                                                             |
| \$#* / ABC | Prepnutie na zvolené symboly,<br>interpunkčné znamienka,<br>abecedu alebo čísla |
| aA         | Prepnutie medzi veľkými a<br>malými znakmi abecedy                              |
|            | Vloženie medzery                                                                |
| <b>←</b> ┛ | Vloženie nového riadku                                                          |

# 4 Prehrávanie

## Zobrazenie fotografií

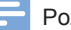

#### Poznámka

 Môžete zobraziť JPEG fotografie v režime postupného prehliadania na PhotoFrame rámiku.

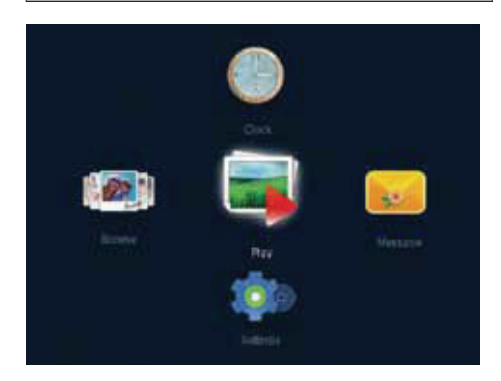

Zvoľte [Play] a potom stlačte OK.

- → Fotografie sa zobrazia v režime postupného prehliadania.
- Na voľbu predchádzajúcej/nasledujúcej fotografie, posuňte joystick doľava/ doprava.
- Na pozastavenie postupného prehliadania, stlačte OK.
- Na pokračovanie postupného prehliadania, opäť stlačte OK.

Správa postupného prehliadania a fotografií

Môžete vykonať nasledujúce kroky na správu fotografie v režime postupného prehliadania alebo nastavení postupného prehliadania:

Stlačte MENU.
 → Zobrazí sa menu možností.

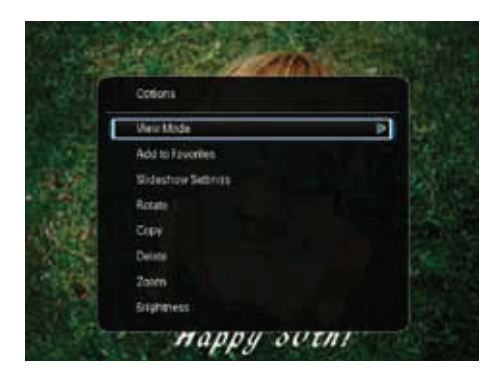

- 2 Voľte možnosť a potom stlačte OK.
- [View Mode]: Voľba režimu prezerania.
- [Add to Favorites]: APridanie fotografie do albumu [Favorites] vo PhotoFrame rámiku.
- [Slideshow Settings]
  - [Interval]: Nastavenie intervalu postupného prehliadania fotografií.
  - [Shuffle]: Náhodné prehrávanie fotografií.
  - [Color Tone]: Voľba nastavenia farby pre fotografiu.
  - [Transition Effect]: Voľba prechodového efektu.
  - [Background Color]: Voľba farieb pozadia.
- [Rotate]: Volba orientácie na otočenie fotografie.
- [Copy]: Kopírovanie fotografie do iného albumu.
- [Delete]: Vymazanie fotografie.
- [Zoom]: Zväčšenie a orezanie fotografie.
- [Brightness]: Posunutím joysticku hore/ dole upravíte jas zobrazenia.

#### Zväčšenie a orezanie fotografie

Keď je režim prezerania zvolený ako "single", môžete zväčšiť fotografiu, orezať ju a výsledok uložiť ako novú fotografiu:

- 1 V režime postupného prehliadania, stlačte **MENU**.
  - → Zobrazí sa menu možností.
- 2 Opakovaným posúvaním joysticku dole zvoľte [Zoom].

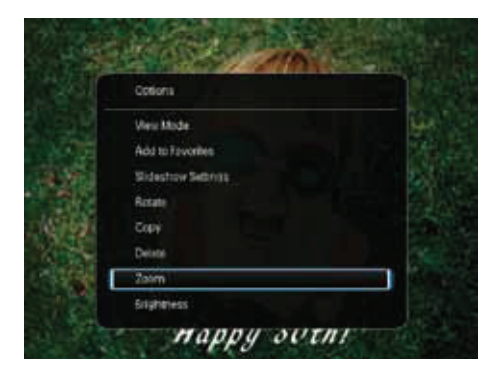

- 3 Opakovaným stláčaním OK zväčšite fotografiu (alebo zatvorte režim zväčšenia).
- 4 Použite joystick na prechádzanie po fotografii.
- 5 Stlačte MENU.
- 6 Zvoľte [Crop and Save] a potom stlačte OK.

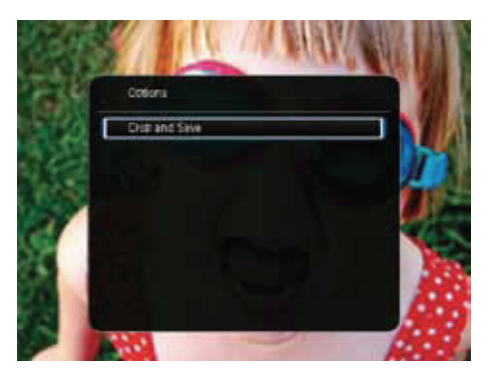

→ Zobrazí sa potvrdzujúca správa.

7 Zvoľte [Yes] a potom stlačte OK.

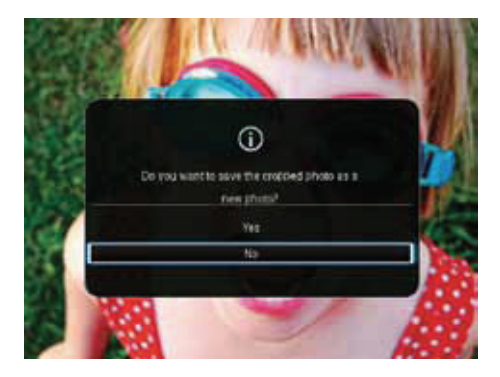

- Na zrušenie daného procesu, zvoľte [No] a potom stlačte OK.
- 8 Zvoľte album alebo pamäťové zariadenie na uloženie novej fotografie a potom stlačte OK.
  - Potom ako je fotografia uložená,
     PhotoFrame rámik sa vráti späť do režimu postupného prehliadania.

# 5 Prehliadanie

# Prehliadanie albumov a fotografií

Môžete prehliadať a spravovať albumy a médiá v režime vlnenia alebo režime albumu.

Režim vlnenia:

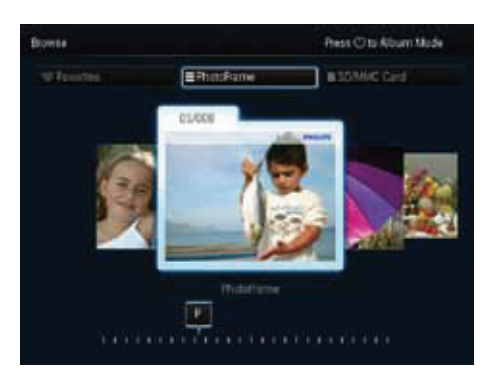

Režim albumu:

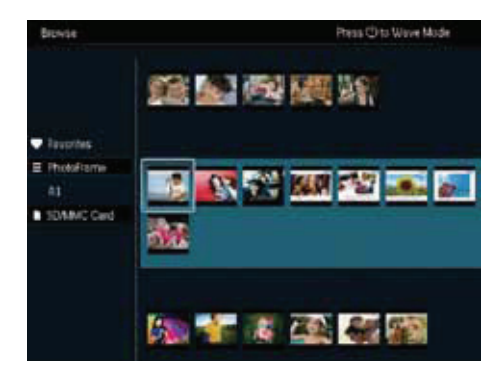

1 V hlavnom okne, zvoľte [Browse] a potom stlačte OK.

→ Albumy sa zobrazia v režime vlnenia.

- 2 Stláčaním prepínate medzi režimom vlnenia a režimom albumu.
- 3 Prehliadanie fotografií.
  - Jedenkrát stlačte OK: Fotografia sa zobrazí v režime pozastavenia.
  - Dvakrát stlačte OK: Spustí sa postupné prehliadanie.

### Správa albumov a médií

#### PhotoFrame

- 1 Zvoľte [PhotoFrame].
- 2 Stlačte MENU.
  - → Zobrazí sa menu možností.

| Browse                            |                  | Press @ to Wave Mode |
|-----------------------------------|------------------|----------------------|
| 1                                 | Optons           |                      |
| 100000                            | Add to Fauncies  |                      |
| Tanovas                           | Create Neu Album |                      |
| E Photostame                      | Cuty             |                      |
| a spanning over                   | Move             | 100 W                |
| <ul> <li>Johanne Galid</li> </ul> | Delate           |                      |
|                                   | Muttole select   |                      |
|                                   |                  |                      |
|                                   |                  |                      |
|                                   |                  |                      |
|                                   |                  |                      |

- **3** Zvoľte možnosť a potom stlačte **OK** pre pokračovanie.
  - [Add to Favorites]: Kopírovanie všetkých fotografií z [PhotoFrame] albumu do albumu [Favorites]
  - [Create New Album]: Vytvorenie albumu
  - [Copy]: Kopírovanie všetkých fotografií z [PhotoFrame] albumu do iného albumu
  - [Move]: Presun všetkých fotografií z [PhotoFrame] albumu do iného albumu
  - [Delete]: Vymazanie všetkých fotografií z [PhotoFrame] albumu
  - [Multiple-select]: Voľba viacerých fotografií na spravovanie

#### SD/MMC karta

- 1 Zvoľte [SD/MMC Card].
- 2 Stlačte MENU.
- **3** Zvoľte možnosť a potom stlačte **OK** pre pokračovanie.
  - [Add to Favorites]: Kopírovanie všetkých fotografií z karty do albumu [Favorites]
  - [Copy]: Kopírovanie všetkých fotografií z karty do inému albumu

- [Move]: Presun všetkých fotografií z karty do iného albumu
- [Delete]: Vymazanie všetkých fotografií z karty

#### Album

- 1 Zvoľte album pod [PhotoFrame].
- 2 Stlačte MENU.
  - → Zobrazí sa menu možností.

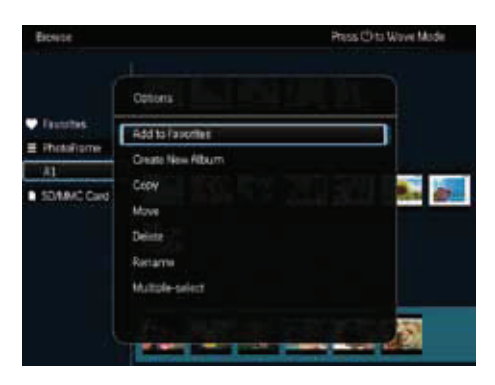

- **3** Zvoľte možnosť a potom stlačte **OK** pre pokračovanie.
  - [Add to Favorites]: Kopírovanie všetkých fotografií z albumu do albumu [Favorites]
  - [Create New Album]: Vytvorenie albumu
  - [Copy]: Kopírovanie všetkých fotografií z albumu do iného albumu
  - [Move]: Presun všetkých fotografií z albumu do iného albumu
  - [Delete]: Vymazanie všetkých fotografií z albumu
  - [Rename]: Premenovanie albumu
  - [Multiple-select]: Voľba viacerých fotografií na spravovanie

#### Indexové fotografie

- 1 Zvoľte indexové fotografie v režime albumu.
- 2 Stlačte MENU.
  - → Zobrazí sa menu možností.

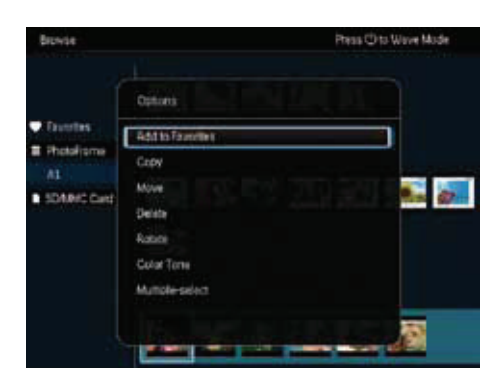

- **3** Zvoľte možnosť a potom stlačte **OK** pre pokračovanie.
  - [Add to Favorites]: Kopírovanie fotografie do albumu [Favorites]
  - [Copy]: Kopírovanie fotografie iného albumu
  - [Move]: Presun fotografie do iného albumu alebo na inú kartu
  - [Delete]: Vymazanie fotografie z albumu
  - [Rotate]: Otočenie fotografie v albume
  - [Color Tone]: Volba nastavenia farieb pre fotografiu
  - [Multiple-select]: Voľba viacerých fotografií na spravovanie

#### Favorites

- 1 Zvoľte [Favorites].
- 2 Stlačte MENU.
  - → Zobrazí sa menu možností.

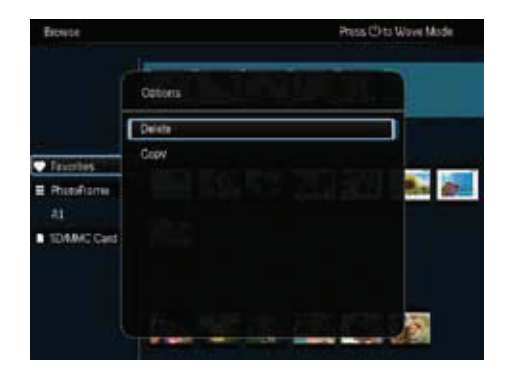

- **3** Zvoľte možnosť a potom stlačte **OK** pre pokračovanie.
  - [Copy]: Kopírovanie všetkých fotografií z albumu do iného albumu
  - [Delete]: Vymazanie všetkých fotografií z albumu

Pridanie médií do albumu obľúbených

Pridanie fotografie alebo všetkých fotografií v albume do albumu [Favorites]:

Zvoľte **[Add to Favorites]** a potom stlačte **OK**.

#### Vytvorenie albumu

- 1 Zvoľte [Create New Album] a potom stlačte OK.
- 2 Na zadanie názvu (približne 24 znakov), zvoľte písmena/čísla a potom stlačte **OK**.
  - Na prepínanie medzi veľkými a malými písmenami, zvoľte aA na zobrazenej klávesnici a potom stlačte OK.
- 3 Keď je názov kompletný, zvoľte ✓ a potom stlačte OK.
- 4 Stlačte OK na spustenie procesu uloženia.

#### Kopírovanie média

- 1 Zvoľte [Copy] a potom stlačte OK.
- 2 Zvoľte cieľový album a potom stlačte **OK** na spustenie kopírovania.

#### Presunutie média

- 1 Zvoľte [Move] a potom stlačte OK.
- 2 Zvoľte cieľový album a potom stlačte **OK** na spustenie presunutia.

#### Vymazanie média

Zvoľte [Delete] a potom stlačte OK.

 → Zobrazí sa potvrdzujúca správa.

- 2 Zvoľte **[Yes]** a potom stlačte **OK** na spustenie vymazania.
  - Na zrušenie danej činnosti, podržte <> /
     ★ BACK / HOME.

#### Premenovanie albumu

- 1 Zvoľte [Rename] a potom stlačte OK na potvrdenie.
  A Zobrazí sa klávosnica.
  - → Zobrazí sa klávesnica.
- 2 Dvakrát posuňte joystick smerom dole na otvorenie klávesnice.
- Na zadanie názvu (približne 24 znakov), zvoľte písmena/čísla a potom stlačte OK.
  - Na prepínanie medzi veľkými a malými písmenami, zvoľte aA na zobrazenej klávesnici a potom stlačte OK.
- 4 Keď je názov kompletný, zvoľte ✓ a potom stlačte OK.

Voľba viacerých médií na spravovanie

- 1 Zvoľte [Multiple-select] a potom stlačte OK.
- **2** Zvoľte médium.
  - Pre voľbu všetkých médií v albume, stlačte OK.
  - Pre voľbu niektorých z médií: Posuňte joystick a stlačením OK zvoľte médium. Potom opakujte tento krok pre voľbu ostatných médií.
  - Na zrušenie voľby média, zvoľte médium a potom opäť stlačte OK.
- **3** Keď je voľba kompletná, stlačte **MENU** pre pokračovanie.
  - → Zobrazí sa menu možností.
- **4** Zvoľte možnosť pre ďalšie pokračovanie.
  - [Add to Favorites]: Pridanie zvolených fotografií do albumu [Favorites]
  - [Copy]: Kopírovanie zvolených fotografií do iného albumu
  - [Move]: Presun zvolených fotografií do iného albumu

- [Delete]: Vymazanie zvolených fotografií
- [Rotate]: Otočenie zvolených fotografií
  [Play Slideshow]: Prehrávanie
- [Play Slideshow]: Prehrávanie zvolených fotografií v režime postupného prehliadania

Otočenie fotografií

- 1 Zvoľte [Rotate] a potom stlačte OK.
- 2 Zvoľte uhol na otočenie a potom stlačte OK.

# 6 Hodiny

## Zobrazenie hodín

V hlavnom okne, zvoľte **[Clock]** a potom stlačte **OK**.

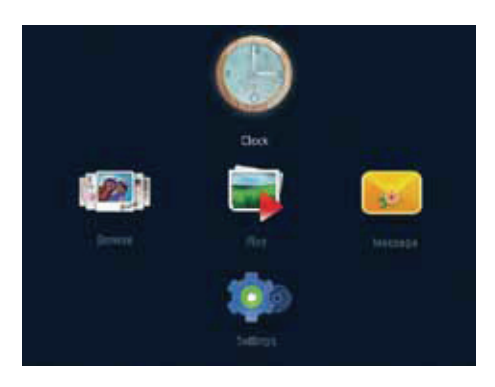

 [Time and Date]: Posuňte joystick hore/ dole/doľava/doprava na nastavenie času/ dátumu alebo na voľbu formátu času/ dátumu. Pre viac informácií, viď časť "Nastavenia" > "Nastavenie času a dátumu".

#### Voľba štýlu hodín/kalendára

- 1 V menu hodín, zvoľte [Select Clock] a potom stlačte OK.
- 2 Posuňte joystick doľava/doprava na voľbu šablóny hodín alebo kalendára a potom stlačte OK.

### Menu hodín

Keď sú zobrazené hodiny/kalendár, stlačte **MENU** na otvorenie menu hodín.

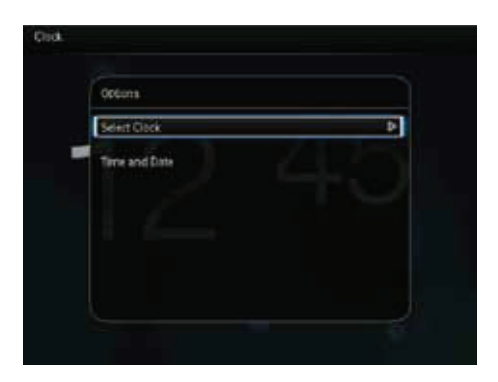

 [Select Clock]: Posuňte joystick doľava/ doprava na voľbu iných hodín alebo kalendára ktorý má byť zobrazený.

# 7 Správy

# Vytvorenie správy

1 V hlavnom okne, zvoľte [Message] a potom stlačte OK.

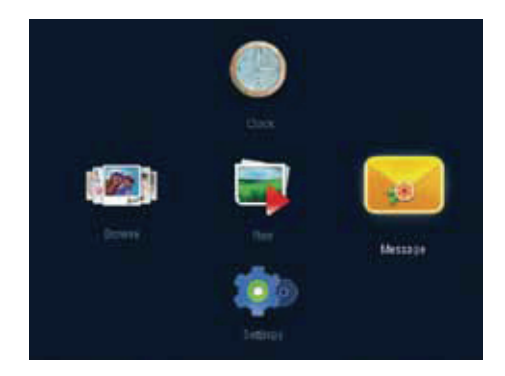

2 Zvoľte [Add a message to your photo] a potom stlačte OK.

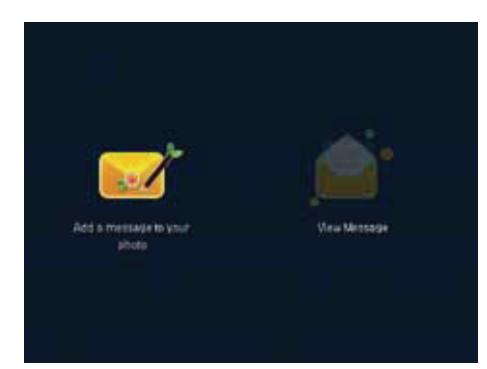

3 Posuňte joystick doprava alebo doľava na voľbu šablóny správy a potom stlačte **OK**.

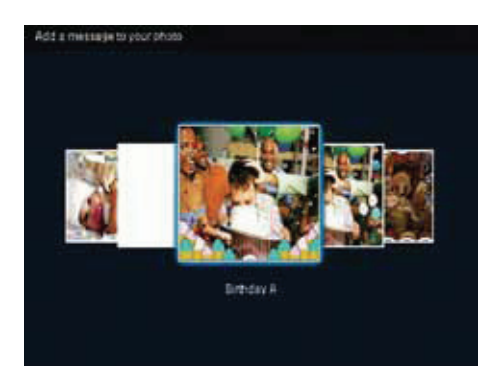

#### 4 Zvoľte [Done].

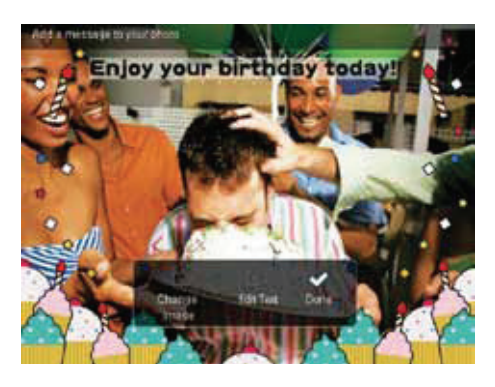

→ Budete vyzvaní naplánovať správu.

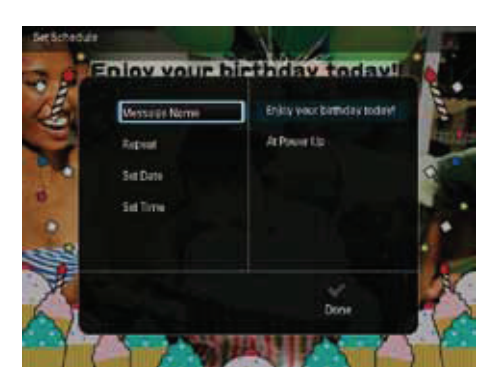

#### 5 Naplánujte správu.

- [Message Name]: Zadanie názvu správy. Pre viac informácií, viď "Zadanie názvu správy".
- [Repeat]: Voľba opakovania
- [Set Date]: Nastavenie dátumu alebo dňa
- [Set Time]: Nastavenie času
- 6 Potom ako skompletizujete správu, zvoľte [Done] a potom stlačte OK.

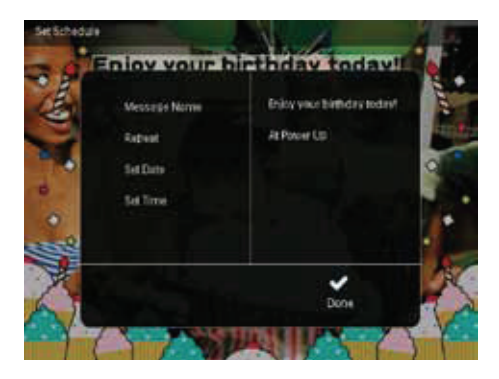

- Na zobrazenie dostupných správ, zvoľte [View Message].

Zadanie názvu správy

- 1 Zvoľte [Message Name] a potom stlačte OK.
- 2 Dvakrát posuňte joystick smerom dole na otvorenie klávesnice.
- 3 Na zadanie názvu (približne 24 znakov), zvoľte písmena/čísla a potom stlačte **OK**.
  - Na prepínanie medzi veľkými a malými písmenami, zvoľte aA na zobrazenej klávesnici a potom stlačte OK.
- 4 Keď je názov kompletný, zvoľte ✓ a potom stlačte OK.

### Editovanie správy

- 1 V hlavnom okne, zvoľte [Message] a potom stlačte OK. Posunutím joysticku zvoľte jednu z nasledujúcich možností na editovanie správy.
- 2 Zvoľte [Add a message to your photo] a potom stlačte OK.
- **3** Posuňte joystick doprava alebo doľava na voľbu šablóny správ a potom stlačte **OK**.

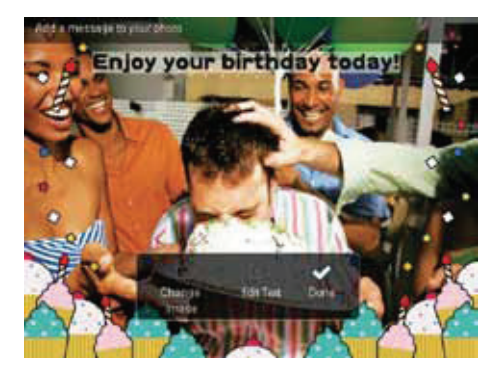

- [Change Image]: Zmena fotografie správy.
- [Edit Text]: Editovanie textu správy.

#### Zmena fotografie správy:

- 1 Zvoľte [Change Photo] a potom stlačte OK.
- 2 Zvoľte fotografiu dostupnú vo PhotoFrame rámiku a potom stlačte **OK**.

#### Editovanie textu správy:

1 Zvoľte [Edit Message] a potom stlačte OK.

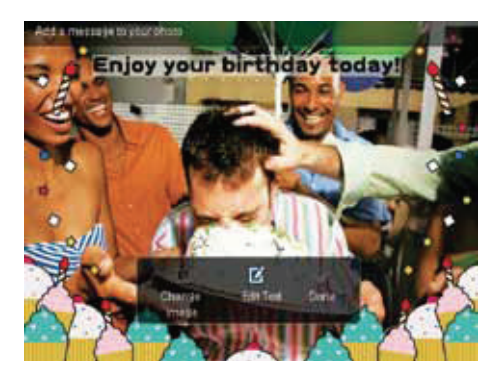

2 Zvoľte predvolenú šablónu a potom stlačte OK.

- **3** Dvakrát posuňte joystick smerom dole na otvorenie klávesnice.
- 4 Na zadanie textu, zvoľte písmena/čísla a potom stlačte **OK**.
  - Zvoľte spôsob zadávania, viď "Poznajte tieto ikony klávesnice".
  - Na prepínanie medzi veľkými a malými písmenami, zvoľte aA na zobrazenej klávesnici a potom stlačte OK.
- 5 Potom ako zadáte text, zvoľte ✓ a potom stlačte OK.

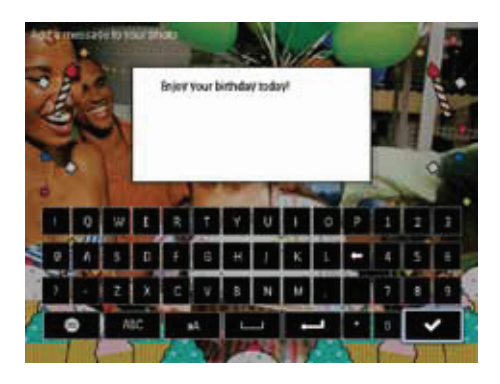

6 Posuňte joystick hore/dole/doprava/doľava na umiestnenie textu a potom stlačte **OK**.

7 Posunutím joysticku hore/dole/doprava/ doľava na voľbu farby alebo fontu písma textu a potom stlačte OK.

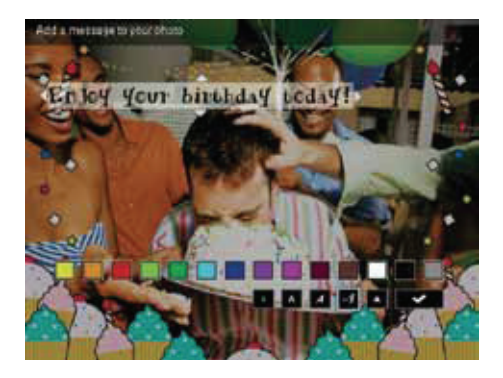

8 Prejdite na ✓ a potom stlačte OK.

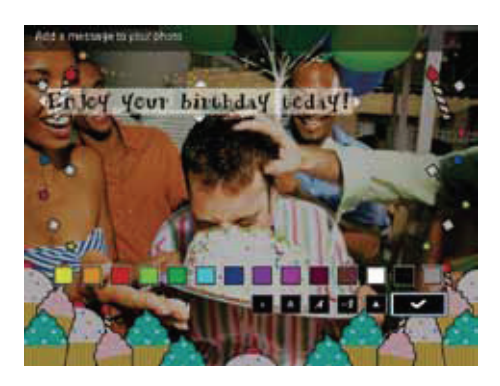

**9** Zvoľte **[Done]** a potom stlačte **OK**.

# Zobrazenie vytvorenej správy

1 V hlavnom okne, zvoľte [Message] a potom stlačte OK.

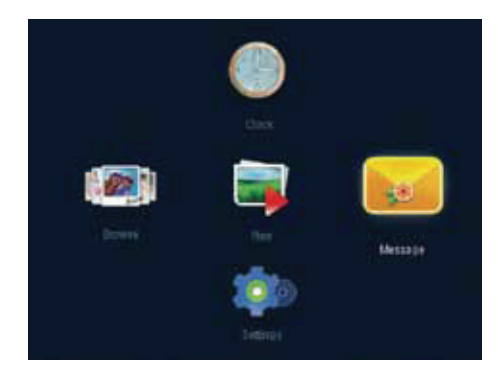

2 Zvoľte [View Message] a potom stlačte OK.

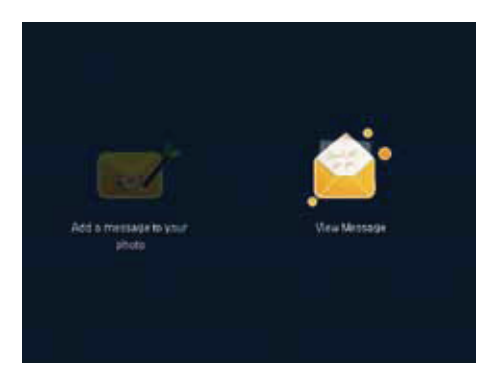

Zvoľte šablónu správy a potom stlačte OK.

 → Zobrazí sa šablóna správy.

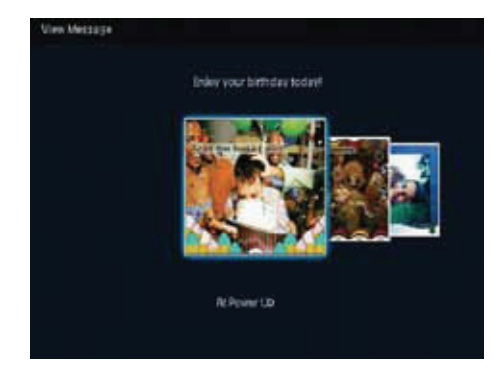

 Na opätovné naplánovanie alebo vymazanie správy, stlačte MENU a potom zvoľte možnosť pre pokračovanie.

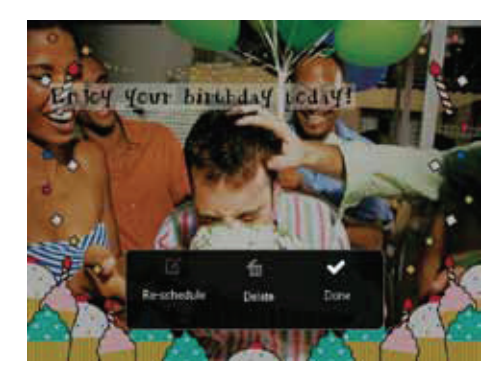

 Pre návrat späť do okna prehliadača správ, zvoľte [Done] a potom stlačte OK.

# 8 Nastavenia

### Voľba jazyka zobrazenia

1 V hlavnom okne, zvoľte [Settings] a potom stlačte OK.

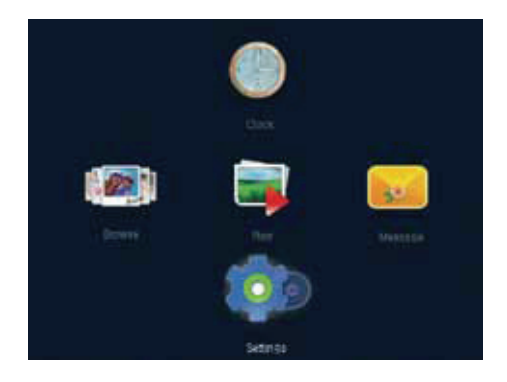

2 Zvoľte [Language] a potom stlačte OK.

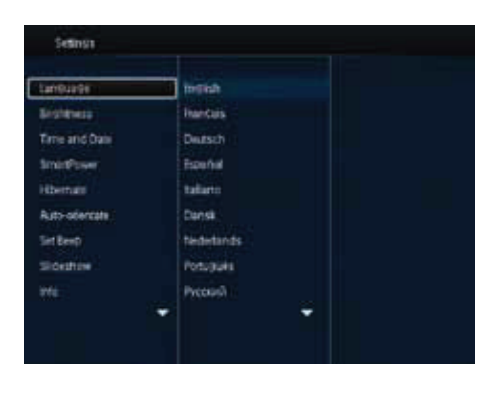

**3** Zvoľte jazyk a potom stlačte **OK**.

# Úprava jasu

Môžete upraviť jas PhotoFrame rámika na dosiahnutie najlepšieho zobrazenia. V hlavnom okne, zvoľte **[Settings]** a potom stlačte **OK**.

1 Zvoľte [Brightness] a potom stlačte OK.

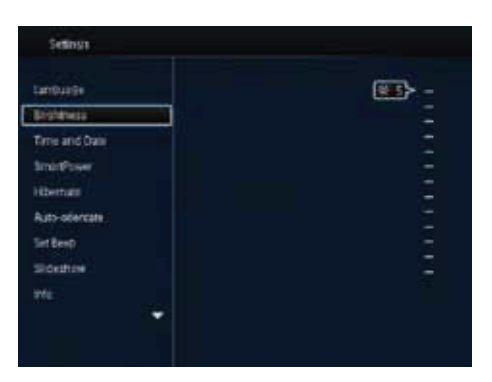

2 Posunutím joysticku hore/dole upravte jas a potom stlačte **OK**.

### Nastavenie času/dátumu

- 1 V hlavnom okne, zvoľte [Settings] a potom stlačte OK.
- 2 Zvoľte [Time and Date] a potom stlačte OK.

| Settings              |                    |  |
|-----------------------|--------------------|--|
| Gertuide<br>Brightwas |                    |  |
| Time and Date         |                    |  |
| Smitterer             | Set Time           |  |
| Hibernate             | Set Date           |  |
| Auto-ministate        | Select Time Format |  |
| Set Best              | Select Date Formal |  |
| WW.                   |                    |  |
|                       | ÷                  |  |

- 3 Zvoľte [Set Time] / [Set Date] a potom stlačte OK.
- 4 Posunutím joysticku hore/dole/doprava/ doľava upravte minúty/hodiny/deň/mesiac/ rok a potom stlačte OK.

Nastavenie formátu času/dátumu

- 1 V hlavnom okne, zvoľte [Settings] a potom stlačte OK.
- 2 Zvoľte [Time and Date] a potom stlačte OK.
- **3** Zvoľte [Select Time Format] / [Select Date Format] a potom stlačte OK.
- 4 Zvoľte formát a potom stlačte OK.

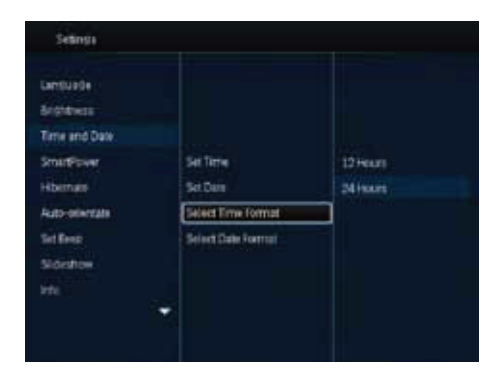

- 1 V hlavnom okne, zvoľte [Settings] a potom stlačte OK.
- **2** Zvoľte **[Smart Power]** a potom stlačte **OK**.
- **3** Zvoľte [Set On-Time] / [Set Off-Time] a potom stlačte OK.
  - → Na vypnutie funkcie SmartPower, zvoľte [Off] a potom stlačte OK.

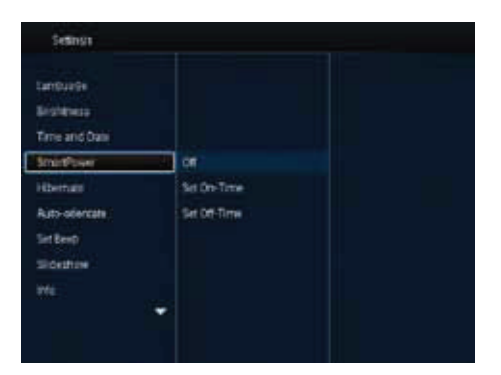

4 Posuňte joystick hore/dole/doprava/doľava na nastavenie času a potom stlačte **OK**.

### 🔆 Tip

 Keď je PhotoFrame rámik v pohotovostnom režime (sleep), môžete stlačiť <sup>(1)</sup> na aktiváciu PhotoFrame rámika.

### Nastavenie časovača "SmartPower"

Pomocou funkcie SmartPower časovača, môžete konfigurovať čas, kedy sa displej PhotoFrame rámika automaticky zapne alebo vypne. Keď sa displej automaticky vypne, váš PhotoFrame rámik sa prepne do pohotovostného (sleep) režimu.

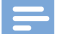

#### Poznámka

 Uistite sa, či je správne nastavený aktuálny čas PhotoFrame rámika.

### Dočasné vypnutie PhotoFrame rámika

- 1 V hlavnom okne, zvoľte **[Settings]** a potom stlačte **OK**.
- 2 Zvoľte [Hibernate] a potom stlačte OK.
- 3 Zvoľte možnosť a potom stlačte OK.

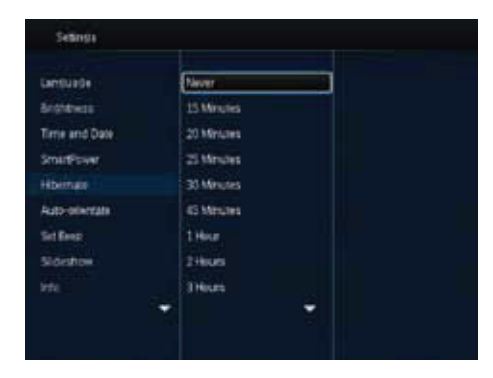

- ➡ Po uplynutí zvoleného času sa váš PhotoFrame rámik dočasne vypne.
- Na deaktiváciu funkcie dočasného vypnutia, zvoľte [Never] a potom stlačte OK.

| Language -     | Never      |  |
|----------------|------------|--|
| Srightwas      | 13 Minutes |  |
| Time and Date  | 20 Minutes |  |
| SmartPower     | 25 Minutes |  |
| Horran         | 30 Minutes |  |
| Ruto-orientate | 45 Minutes |  |
| Set Resp       | 1.Hour     |  |
| Sideston       | 2Hears     |  |
| ete.           | 3 Hours    |  |

 Na opätovné zapnutie PhotoFrame rámika, stlačte <sup>(1)</sup>.

### Nastavenie automatickej orientácie

Prostredníctvom funkcie automatickej orientácie, môžete prehliadať fotografie v správnej orientácii v závislosti na horizontálnej/vertikálnej orientácii PhotoFrame rámika.

- 1 V hlavnom okne, zvoľte [Settings] a potom stlačte OK.
- 2 Zvoľte [Auto-orientate] a potom stlačte OK.
- **3** Zvoľte **[On]** a potom stlačte **OK**.

| Sesings                                                                                |                                                                                                    |
|----------------------------------------------------------------------------------------|----------------------------------------------------------------------------------------------------|
| Santharata<br>Binshitmasa<br>Tarne and Danis<br>SimalePower<br>Hibernam<br>Auto-Sentam | (an contraction of the second second |
| Store<br>Southan<br>ML                                                                 |                                                                                                    |

 Na deaktiváciu funkcie automatickej orientácie, zvoľte [Off] a potom stlačte OK.

# Zapnutie/vypnutie zvuku tlačidiel

- 1 V hlavnom okne, zvoľte [Settings] a potom stlačte OK.
- **2** Zvoľte **[Set Beep]** a potom stlačte **OK**.

**3** Na zapnutie zvuku tlačidiel, zvoľte **[On]** a potom stlačte **OK**.

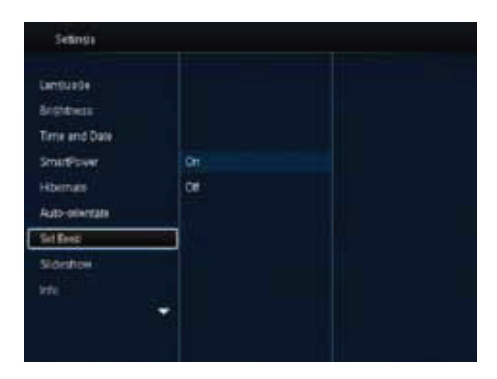

• Na vypnutie zvuku tlačidiel, zvoľte [Off] a potom stlačte OK.

# Nastavenie postupného prehliadania

Voľba intervalu postupného prehliadania

- 1 V hlavnom okne, zvoľte **[Settings]** a potom stlačte **OK**.
- 2 Zvoľte [Slideshow] a potom stlačte OK.
- **3** Zvoľte **[Interval]** a potom stlačte **OK**.

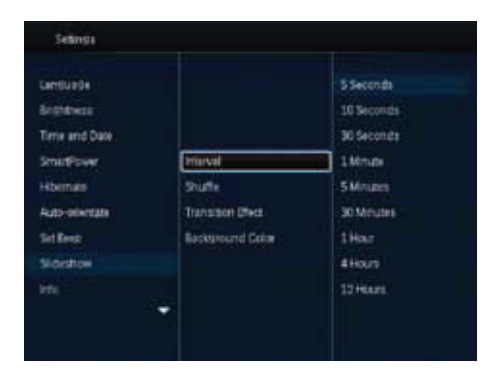

4 Zvoľte interval postupného prehliadania a potom stlačte **OK**.

Voľba sekvencie postupného prehliadania

- 1 V hlavnom okne, zvoľte **[Settings]** a potom stlačte **OK**.
- 2 Zvoľte [Slideshow] a potom stlačte OK.
- 3 Zvoľte [Shuffle] a potom stlačte OK.
- 4 Pre zobrazenie postupného prehliadania v náhodnom poradí, zvoľte [On] a potom stlačte OK.
  - Na zobrazenie postupného prehliadania v postupnom poradí, zvoľte [Off] a potom stlačte OK.

Voľba režimu zobrazenia pre postupné prehliadanie

- 1 V hlavnom okne, zvoľte [Settings] a potom stlačte OK.
- 2 Zvoľte [Slideshow] a potom stlačte OK.
- **3** Zvoľte [View Mode] a potom stlačte OK.
- 4 Zvoľte režim zobrazenia pre postupné prehliadanie a potom stlačte **OK**.

Voľba prechodového efektu

- 1 V hlavnom okne, zvoľte [Settings] a potom stlačte OK.
- **2** Zvoľte **[Slideshow]** a potom stlačte **OK**.
- **3** Zvoľte **[Transition Effect]** a potom stlačte **OK**.

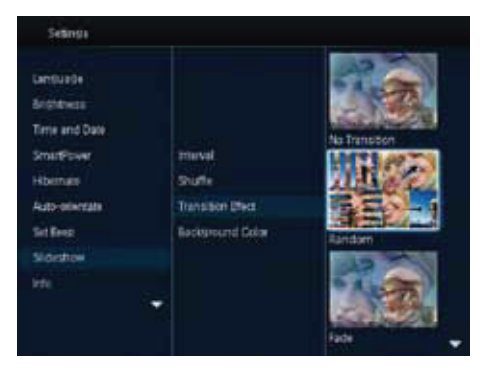

4 Zvoľte prechodový efekt a potom stlačte OK.

#### Voľba farby pozadia

Môžte zvoliť pozadie farebného ohraničenia pre fotografie, ktoré sú menšie ako displej PhotoFrame rámika.

- 1 V hlavnom okne, zvoľte **[Settings]** a potom stlačte **OK**.
- 2 Zvoľte [Slideshow] a potom stlačte OK.
- **3** Zvoľte [Background Color] a potom stlačte OK.
- 4 Zvoľte [RadiantColor] / farbu pozadia / [Auto-fit] a potom stlačte OK.

| Cantourge<br>Autobales |                  |                |
|------------------------|------------------|----------------|
| Time and Date          |                  |                |
| SmartFower             | moval            | RadiartiColor  |
| Homes                  | Shuffe           | RadiareColor 2 |
| Auto-ministate         | Transister Ofecs | Coginal Block  |
| Set Resp               | Bockground Dolor | Original Rev   |
| Sidestrow              |                  | Driginal White |
| life.                  |                  | Ruto-11        |

Ak zvolíte možnosť [RadiantColor], PhotoFrame rámik roztiahne farbu na okrajoch fotografie, ktorá je menšia ako celá obrazovka, na vyplnenie obrazovky bez čiernych pruhov alebo skreslenia pomeru strán.

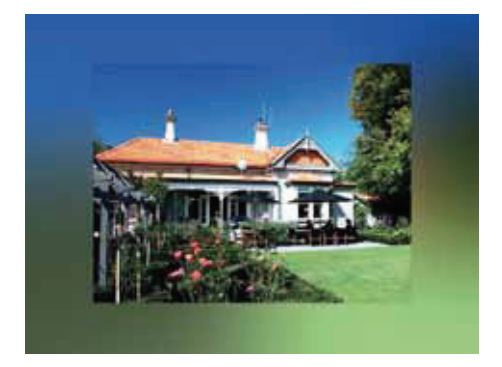

Ak zvolíte farbu pozadia, PhotoFrame rámik zobrazí fotografiu s farebným pozadím.

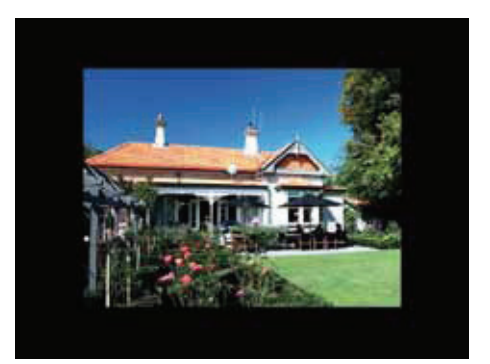

Ak zvolíte [Auto-fit], PhotoFrame rámik roztiahne fotografiu na celú obrazovku so skresleným obrazom.

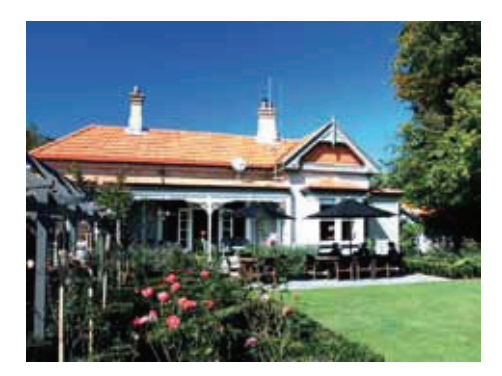

### Zobrazenie informácií o PhotoFrame rámiku

Môžete zistiť názov modelu, verziu programového vybavenia PhotoFrame rámika a stav pamäti PhotoFrame rámika a ostatných pamäťových zariadení dostupných vo PhotoFrame rámiku.

1 V hlavnom okne, zvoľte **[Settings]** a potom stlačte **OK**.

#### 2 Zvoľte [Info].

➡ Informácie o PhotoFrame rámiku sa zobrazia na obrazovke.

| Settings                                                                                                    |                                                                                                    |
|----------------------------------------------------------------------------------------------------|----------------------------------------------------------------------------------------------------|
| Lambusite<br>Brokenso<br>Terre and Date<br>SmintProve<br>Hitternate<br>Auto-obsectes<br>Sint Been<br>Sint Been<br>Sinterne | PhotoHeams SPF360655PF4608<br>Software version 1.04H<br>Type<br>Internal Internory<br>SOMMED Card<br>1775/5046_15822 30Ms<br>Use 2<br>1223946_141.57MB<br>Type siters |
|                                                                                                    | 1716 1048 1740 9248                                                                                                    |

## Resetovanie všetkých nastavení na výrobné hodnoty

- 1 V hlavnom okne, zvoľte [Settings] a potom stlačte OK.
- 2 Zvoľte [Default Settings] a potom stlačte OK.

| Settings                                                                                                    |                                                                                                    |
|----------------------------------------------------------------------------------------------------|----------------------------------------------------------------------------------------------------|
| Lanthage<br>Brightness<br>Tarse and Dans<br>BreatPowe<br>Hitternam<br>Auto-oliverate<br>Sint Beep<br>Sildesthew | PhotoHarms SPF4606/SPF4638<br>Software version:1044<br>Type:<br>Internal memory<br>SOARMC Card<br>1770.50MR;1882.30MR<br>Use:#<br>12.39MR;141.37MR |
| iffe                                                                                                    | <ul> <li>Instatute</li> <li>■ 17581048.17403248</li> </ul>                                                                                         |

# Zvoľte [Yes] a potom stlačte OK. → Zobrazí sa potvrdzujúca správa.

| termine.                                            | Photoframe SPF4608/SPF4628                                                             |
|-----------------------------------------------------|----------------------------------------------------------------------------------------|
| Brishmess<br>Tarre and Date                         | Software version 1.0494<br>Type:                                                       |
| Smirthown<br>Hibernati<br>Auto-odercate<br>Set Beep | Internal Internacy<br>SOMINC Card<br>1775/JONE 1822 3748<br>Used<br>12 296/81.141 37MB |
| Tte                                                 |                                                                                        |

- 4 Zvoľte [Yes] a potom stlačte OK.
  - Všetky nastavenia vo PhotoFrame rámiku sú nastavené na počiatočné výrobné hodnoty.
- Na zrušenie danej činnosti, zvoľte [No] v správe a potom stlačte OK.

# 9 Aktualizácia PhotoFrame rámika

#### Upozornenie

 Nevypínajte napájanie PhotoFrame rámika v priebehu aktualizácie.

Ak je k dispozícii aktualizácia softvéru, môžete si stiahnuť najnovší softvér zo stránky www.philips.com/support na aktualizáciu vášho PhotoFrame rámika. Skorší softvér je nedostupný online.

- 1 Navštívte www.philips.com/support.
- 2 Vyhľadajte váš PhotoFrame rámik a prejdite k časti softvéru.
- **3** Stiahnite si najnovší softvér do kmeňového adresára SD karty.
- 4 Vložte danú SD kartu do PhotoFrame rámika.
- 5 Zapnite PhotoFrame rámik → Zobrazí sa správa s potvrdením.
- 6 Zvoľte **[Yes]** a potom kliknite na **OK** na potvrdenie.
  - → Keď je aktualizácia kompletná, PhotoFrame rámik sa reštartuje.

# 10 Informácie o výrobku

#### Upozornenie

 Právo na zmenu informácií o výrobku vyhradené bez predchádzajúceho upozornenia.

#### Obraz/Displej

- Uhol pohľadu: @ C/R > 10, 140° (H)/120° (V)
- Životnosť, pri 50% jase: 20000 hod.
- Pomer strán: 4:3
- Rozlíšenie panelu: 800 x 600
- Jas (typický): 160 cd/m<sup>2</sup>
- Pomer kontrastu (typický): 400:1
- Podporovaný foto formát:
  - JPEG foto (maximálne: 8000 x 8000 pixelov rozlíšenie)
  - Progresívne JPEG foto (Až 1024 x 768 pixelov)

#### Pamäťové médiá

- Kapacita internej pamäti: 2 GB
- Typy pamäťových kariet:
  - Secure Digital (SD)
  - Secure Digital High Capacity (SDHC)
  - Multimedia Card (MMC)
  - Memory Stick (MS)
  - Memory Stick Pro Duo (MS Pro Duo)

#### **Pripojiteľnosť**

USB: USB 2.0 Slave

#### Rozmery a hmotnosť

- Rozmery bez stojana (Š x V x H): 211.6 x 171.3 x 21.4 mm
- Rozmery so stojanom (Š x V x H): 211.6 x 171.3 x 58 mm
- Hmotnosť so stojanom: 0.418 kg

#### Rozsah teplôt

- Prevádzková: 0 °C 40 °C
- Skladovacia: -20 °C 70 °C

#### Napájanie

- Podporovaný režim napájania: AC napájanie
- Úroveň účinnosti: V
- Priemerná spotreba (systém zapnutý): 4 W
- · Sieťový adaptér:
  - Číslo modelu: ASUC12x-050100 (x = E, B, C, I)
  - Vstup: AC 100-240V ~ 50-60Hz 0.3A
  - Výstup: DC 5V --- 1 A

| Adaptér        | Región                      |
|----------------|-----------------------------|
| ASUC12E-050100 | Európa, Rusko a<br>Singapur |
| ASUC12B-050100 | U.K. a Hong Kong            |
| ASUC12C-050100 | Austrália a Nový<br>Zéland  |
| ASUC12I-050100 | Čína                        |
|                |                             |

#### Príslušenstvo

- · AC-DC adaptér
- USB kábel
- Návod na obsluhu

# 11 Často kladené otázky

#### Je LCD displej dotykový?

LCD displej nie je dotykový. Použite tlačidlá na zadnej strane na ovládanie PhotoFrame rámika.

#### Môžem použiť PhotoFrame rámik na vymazanie fotografií z pamäťovej karty?

Áno, podporuje operácie na vymazanie fotografií na externých zariadeniach ako je pamäťová karta. Uistite sa, či máte aktivovanú funkciu vymazania na pamäťovej karte vo PhotoFrame rámiku.

# Prečo môj PhotoFrame rámik nezobrazuje niektoré moje fotografie?

- PhotoFrame rámik prehliada len JPEG fotografie (maximálne: 8000 x 6000 pixelov rozlíšenie) a progresívne JPEG fotografie (maximálne: 1024 x 768 pixelov rozlíšenie).
- Skontrolujte, či nie sú tieto fotografie poškodené.

# Prečo PhotoFrame rámik neprejde do stavu automatického vypnutia, keď je nastavený?

Uistite sa, či ste nastavili správny čas, čas automatického vypnutia a čas automatického zapnutia správne. PhotoFrame rámik automaticky vypne displej presne v čase automatického vypnutia. Ak už čas vypnutia uplynul pre tento deň, stav automatického vypnutia bude platný pre nastavený čas ďalšieho dňa.

# Môžem zvýšiť veľkosť pamäti na uloženie viacerých obrázkov do PhotoFrame rámika?

Nie. Interná pamäť PhotoFrame rámika je pevná a nie je možné ju rozšíriť. Avšak, mohli by ste prepínač medzi rozličnými fotografiami používaním rozličných pamäťových zariadení vo PhotoFrame rámiku.

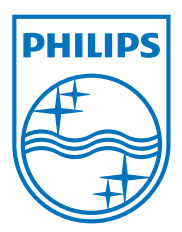

Právo na zmenu technických údajov vyhradené bez predchádzajúceho upozornenia © 2010 Koninklijke Philips Electronics N.V. Všetky práva vyhradené.

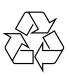